# ΥΠΟΒΟΛΗ ONLINE ΑΙΤΗΣΕΩΝ 2014 (Οδηγίες προς τον Αιτούντα)

#### ΠΕΡΙΕΧΟΜΕΝΑ

| 1. Διαδικασίας Εγγραφής         | 3 |
|---------------------------------|---|
| 2. Διαδικασίας απώλειας κωδικού | 6 |

#### **ΟΝLINE ΥΠΗΡΕΣΙΕΣ 2014**

#### 1. Διαδικασίας Εγγραφής

Ο χρήστης μεταβαίνει στην ηλεκτρονική διεύθυνση https://osde2014.dikaiomata.gr

| E Evala Almon EMoxuons 2 ×                                                                                                    |     |   |  |  |
|----------------------------------------------------------------------------------------------------|-----|---|--|--|
| ← → C ff   https://osde2014.dikaiomata.gr/                                                                                                    | 🧃 🧶 | ≡ |  |  |
|                                                                                                    |     |   |  |  |
| Ενιαία Αίτηση Ενίσχυσης 2014                                                                                                    |     |   |  |  |
|                                                                                                    |     |   |  |  |
| Εγγραφή στην υπηρεσία ή αλλαγή κωδικού                                                                                                    |     |   |  |  |
| Για εγγραφή δικαιούχου στην υπηρεσία πατήστε εδώ.<br>Για αλλαγή του κωδικού πρόσβασης (π.χ. σε περίπτιωση απώλειας του), πατήστε εδώ.                                                                                                    |     |   |  |  |
| Χρήση της υπηρεσίας                                                                                                    |     |   |  |  |
| Για άμεση χρήση της εφαρμογής, πατ <mark>ήστε εδώ. Για την σωστή λειτουργία της εφαρμογής, είναι απαραίτητη η χρήση μοντέρνου πλοηγού<br/>διαδικτύου, π.χ. Google Chrome ή Firefox ή Internet Explorer έκδοσης 10 και άνω. Συνιστούμε την χρήση του Firefox, που εγκαθίσταται εντελώς δωρεάν<br/>από εδώ.</mark> |     |   |  |  |
| Εγχειρίδιο διαδικασίας εγγραφής                                                                                                    |     |   |  |  |
| Το εγχειρίδιο εγγραφής στην εφαρμογή είναι διαθέσιμο εδώ.                                                                                                    |     |   |  |  |
|                                                                                                    |     |   |  |  |
|                                                                                                    |     |   |  |  |
|                                                                                                    |     |   |  |  |

Από την συγκεκριμένη φόρμα έχει δυνατότητα να κάνει εγγραφή για υποβολή online, να αλλάξει τον κωδικό πρόσβασης, να κάνει χρήση της εφαρμογής Ενιαίας Αίτησης Ενίσχυσης 2014 (εφόσον έχει κάνει εγγραφή και έχει γίνει και ταυτοποίηση από ΟΠΕΚΕΠΕ), να κατεβάσει το εγχειρίδιο χρήσης.

Ο χρήστης μεταβαίνει στην ηλεκτρονική διεύθυνση https://osde2014.dikaiomata.gr/registration με το πάτημα της 1<sup>ης</sup> επιλογής «Για εγγραφή δικαιούχου στην Υπηρεσία Πατήστε εδώ», η οποία οδηγεί στην αίτηση εγγραφής για την ενεργοποίηση των online EAE.

Η Online Υπηρεσία Ηλεκτρονικής Υποβολής της Ενιαίας Αίτησης Ενίσχυσης 2014 είναι ενεργή MONO:

Α) Για παραγωγούς που έχουν υποβάλει Ενιαία Αίτηση Ενίσχυσης 2013 και δεν έχουν δηλώσει στην Ενιαία Αίτηση Ενίσχυσης 2013 αγροτεμάχια που ανήκουν σε άλλη πύλη εισαγωγής και επίσης δεν δηλώνουν ζωικό κεφάλαιο. (Παραγωγοί που έχουν Ενιαία Αίτηση Ενίσχυσης 2013 και είτε έχουν ζωικό κεφάλαιο, είτε έχουν συμπληρωματικό αγροτεμάχιο σε άλλη πύλη εισαγωγής, δεν έχουν δυνατότητα υποβολής OnLine Ενιαίας Αίτησης Ενίσχυσης 2014).

Β) Για παραγωγούς που δεν έχουν υποβάλει Ενιαία Αίτηση Ενίσχυσης 2013.

Στην φόρμα που εμφανίζεται καλείται να συμπληρώσει τα στοιχεία που απαιτούνται, ώστε να

εγγραφεί στην υπηρεσία Online EAE 2014.

### ΠΡΟΣΟΧΗ:

.

- Ο αριθμός κινητού τηλεφώνου και η διεύθυνση email είναι απαραίτητα.
- Ο κωδικός χρήστη πρέπει να αποτελείται από τουλάχιστον 6 αγγλικούς χαρακτήρες ή και νούμερα. Μπορεί επίσης να χρησιμοποιήσει ένα από τα σύμβολα # ή \_.

| γγραφή νέου χρήστη Απο                                                  | όλεια κωδικού                                                   |      |
|-------------------------------------------------------------------------|-----------------------------------------------------------------|------|
| Στοιχεία δικαιούχου                                                     |                                                                 |      |
| Αν είστε ήδη εγγεγραμένος χρ<br>συμπληρώστε τα παρακάτω:                | υήστης, πατήστε εδώ για να χρησιμοποιήσετε την εφαρμογή. Αλλιώς | EKEN |
| Όνομα:                                                                  | Ονομα χρήστη                                                    |      |
| Επώνυμο:                                                                | Επώνυμο χρήστη                                                  |      |
| Όνομα Πατρός:                                                           | Ονομα Πατρός χρήστη                                             |      |
| ΑΦΜ Δικαιούχου:                                                         | Αριθμός φορολογικού μητρώου                                     |      |
| Αριθμός δελτίου ταυτότητας:                                             | Αριθμός δελτίου ταυτότητας                                      |      |
| Κινητό τηλέφωνο:                                                        | Κινητό τηλέφωνο                                                 |      |
| E-mail διεύθυνση:                                                       | E-mail διεύθυνση                                                |      |
| Κωδικός χρήστη:                                                         | Κωδικός χρήστη                                                  |      |
| Κωδικός χρήστη (επανάληψη):                                             | Κωδικός χρήστη (επανάληψη)                                      |      |
| τα πογους ασφαλείας, πληκτρ<br>το το το το το το το το το το το το το τ |                                                                 |      |
|                                                                         |                                                                 |      |

Αφού καταχωρήσει τα πεδία, επιλέγει το πλήκτρο εμφανίζεται το παρακάτω μήνυμα .

Ευχαριστούμε για την εγγραφή σας - σας αποστείλαμε ειδικό e-mail με περαιτέρω οδηγίες. Αν δεν βλέπετε το e-mail, ελέγξτε τον φάκελο ανεπιθύμητης αλληλογραφίας (spam/junk folder).

Πατήστε εδώ για επιστροφή.

Αφού κάνει σύνδεση στο ηλεκτρονικό του ταχυδρομείο, θα λάβει ένα email της παρακάτω μορφής:

каі

# Επιβεβαίωση ορισμού στοιχείων για την Ενιαία Αίτηση Ενίσχυσης 2014

Λάβαμε αίτημα ορισμού στοιχείων για την Ενιαία Αίτηση Ενίσχυσης 2014, με τα παρακάτω στοιχεία:

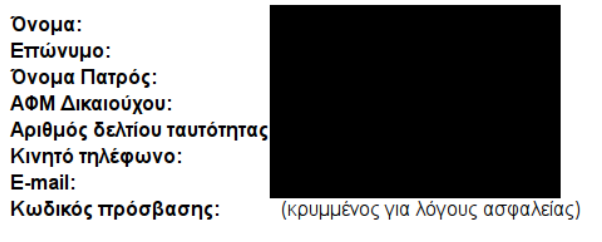

Αν τα δεδομένα αυτά είναι σωστά, παρακαλούμε πατήστε εδώ για επιβεβαίωση.

- Τυττωμένο αυτό το κείμενο
- Ταυτότητα
- (Μόνο σε περίπτωση εξουσ. αντιπρ.) Εξουσιοδότηση
- (Μόνο σε περίπτωση εξουσ. αντιπρ.) Ταυτότητα αντιπροσώπου

Μπορείτε να παρατηρήσετε, ότι ο κωδικός πρόσβασης δεν εμφανίζεται για λόγους ασφάλειας στο email.

Στην συνέχεια ο OnLine χρήστης επιλέγει πατήστε εδώ και αυτόματα μεταβαίνει στην παρακάτω φόρμα.

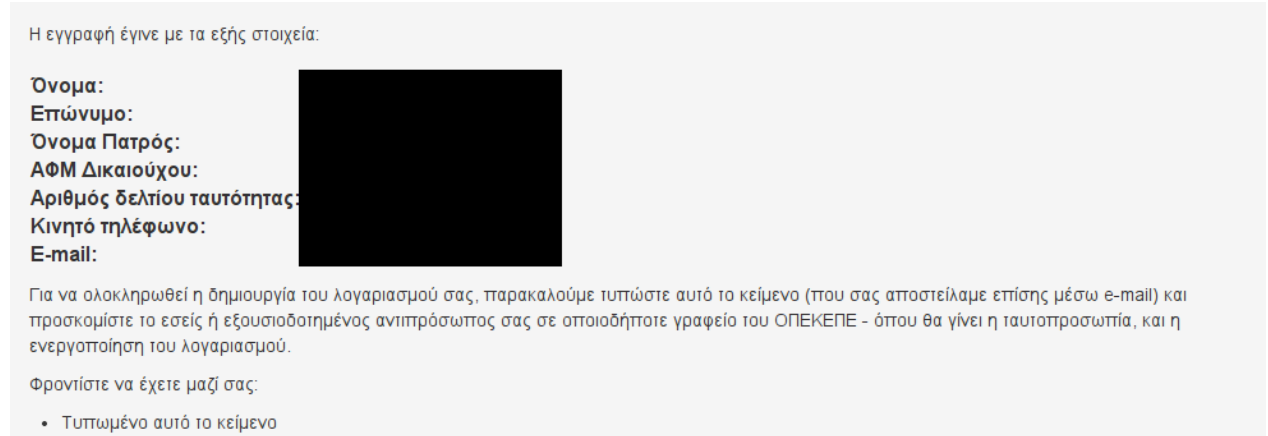

- Ταυτότητα
- (Μόνο σε περίπτωση εξουσ. αντιπρ.) Εξουσιοδότηση
- (Μόνο σε περίπτωση εξουσ. αντιπρ.) Ταυτότητα αντιπροσώπου

Πατήστε εδώ για επιστροφή.

Αφού εγγραφεί με επιτυχία, αυτόματα λαμβάνει και email επιβεβαίωσης με την παρακάτω μορφή:

#### Δημιουργία λογαριασμού Ενιαίας Αίτησης Ενίσχυσης

Η εγγραφή έγινε με τα εξής στοιχεία:

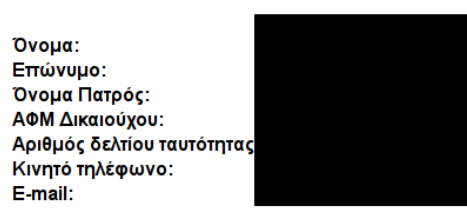

Για να ολοκληρωθεί η δημιουργία του λογαριασμού σας, παρακαλούμε τυπώστε αυτό το κείμενο (που σας αποστείλαμε επίσης μέσω e-mail) και προσκομίστε το εσείς ή εξουσιοδοτημένος αντιπρόσωπος σας σε οποιοδήποτε γραφείο του ΟΠΕΚΕΠΕ - όπου θα γίνει η ταυτοπροσωπία, και η ενεργοποίηση του λογαριασμού.

Φροντίστε να έχετε μαζί σας:

- Τυπωμένο αυτό το κείμενο
- Ταυτότητα
- (Μόνο σε περίπτωση εξουσ. αντιπρ.) Εξουσιοδότηση
   (Μόνο σε περίπτωση εξουσ. αντιπρ.) Ταυτότητα αντιπροσώπου

Για την ενεργοποίηση των κωδικών θα ακολουθεί διαδικασία προσέλευσης των παραγωγών ή εξουσιοδοτημένων αντιπροσώπων τους στα Γραφεία του ΟΠΕΚΕΠΕ για την ταυτοπροσωπία, αφότου έχει δημιουργήσει το λογαριασμό. Σε κάθε γραφείο θα υπάρχουν υπάλληλοι οι οποίοι θα ελέγχουν τις αιτήσεις λήψης κωδικών, όπου θα έχουν ήδη δημιουργήσει οι χρήστες από το προηγούμενο βήμα, αλλά θα είναι ανενεργοί. Μετά την ταυτοποίηση, θα ενεργοποιούν τον αντίστοιχο λογαριασμό.

#### 2. Διαδικασίας απώλειας κωδικού

Σε περίπτωση που ο χρήστης έχει λάβει κωδικό ενεργοποίησης, αλλά τον έχει χάσει, μπορεί να επιλέξει την παρακάτω φόρμα.

| Ενιαία Αίτηση Ενίσχυσης 2014 - Πιλοτική Λειτο                                      | υργία |  |  |
|------------------------------------------------------------------------------------|-------|--|--|
| Εγγραφή νέου χρήστη Απώλεια κωδικού                                                |       |  |  |
| Ουμάστε το e-mail σας; Ε-mail διεύθυνση                                            | 0 H   |  |  |
| Έβαλα παραπάνω το e-mail μου και                                                   | CKE   |  |  |
| θέλω να επανορίσω τον κωδικό μου                                                   |       |  |  |
| ν είστε ήδη εγγεγραμένος χρήστης, πατήστε εδώ για να χρησιμοποιήσετε την εφαρμογή. |       |  |  |

Συμπληρώνει το email που δήλωσε κατά την εγγραφή του και επιλέγει το πλήκτρο ...θέλω να επανορίσω τον κωδικό μου . Αυτόματα εμφανίζεται το παρακάτω μήνυμα .

Σας αποστείλαμε ειδικό e-mail με περαιτέρω οδηγίες για την αλλαγή του κωδικού σας.

Αν δεν βλέπετε το e-mail, ελέγξτε τον φάκελο ανεπιθύμητης αλληλογραφίας (spam/junk folder).

Πατήστε εδώ για επιστροφή.

Αφού κάνει σύνδεση στο ηλεκτρονικό του ταχυδρομείο, θα λάβει ένα email της παρακάτω μορφής:

# Αλλαγή κωδικού για την Ενιαία Αίτηση Ενίσχυσης

Για να ορίσετε τον νέο κωδικό του λογαριασμού σας, παρακαλούμε πατήστε εδώ

Στην συνέχεια ο χρήστης επιλέγει πατήστε εδώ και αυτόματα μεταβαίνει στην παρακάτω φόρμα.

| Παρακαλώ εισάγετε τον νέο σα | ς κωδικό εδώ: |
|------------------------------|---------------|
| Κωδικός χρήστη               | )             |
| Και εδώ για επιβεβαίωση:     |               |
| Κωδικός χρήστη               | ]             |
| Ορισμός νέου κωδικού         |               |

Δηλώνει το νέο κωδικό που επιθυμεί και επιλέγει Ορισμός νέου κωδικού. Λαμβάνει το παρακάτω μήνυμα.

Η αλλαγή κωδικού ολοκληρώθηκε.Πατήστε εδώ για επιστροφή.